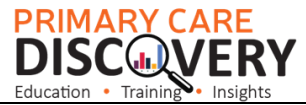

## POLAR Walkthrough- Identify patients who have had at least 2 face to face services in the last 24 months and who have an active diagnosis of a chronic disease.

**P**atients can register for MyMedicare if they have a Medicare or DVA card have had 2 or more face to face visits recorded with the practice in the last 24 months. There are some exemptions please check this site for a complete list: <u>https://www.health.gov.au/sites/default/files/2023-09/mymedicare-for-patients-frequently-asked-questions.pdf</u>

This Walkthrough will not address all of the criterion above it's a search that best meets the patient eligibility requirements for example the RACGP Active patient filter is 3 or more visits in 2 years and patient activities are not neccisarily patient visits therefore we have applied the RACGP Active filter in this instance and the >2 activities filter as well.

| STEPS                        |                                  |
|------------------------------|----------------------------------|
| - Open POLAR                 | RACGP & Practice Active Patients |
| - Select Clinical Summary    | CURRENTLY SELECTED               |
| Report.                      |                                  |
| - Select the RACGP and       |                                  |
| Practice Active Patients     |                                  |
| shortcut in the top right    |                                  |
| corner of the Dashboard page |                                  |
| - Go to Clinical             |                                  |
| - Select Diagnosis           | Clinical MBS- Pract              |
|                              |                                  |
|                              | Clinical Indicators              |
|                              | Diag                             |
|                              | Prescriptions (BETA)             |

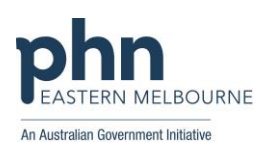

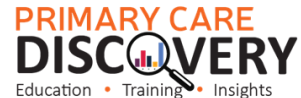

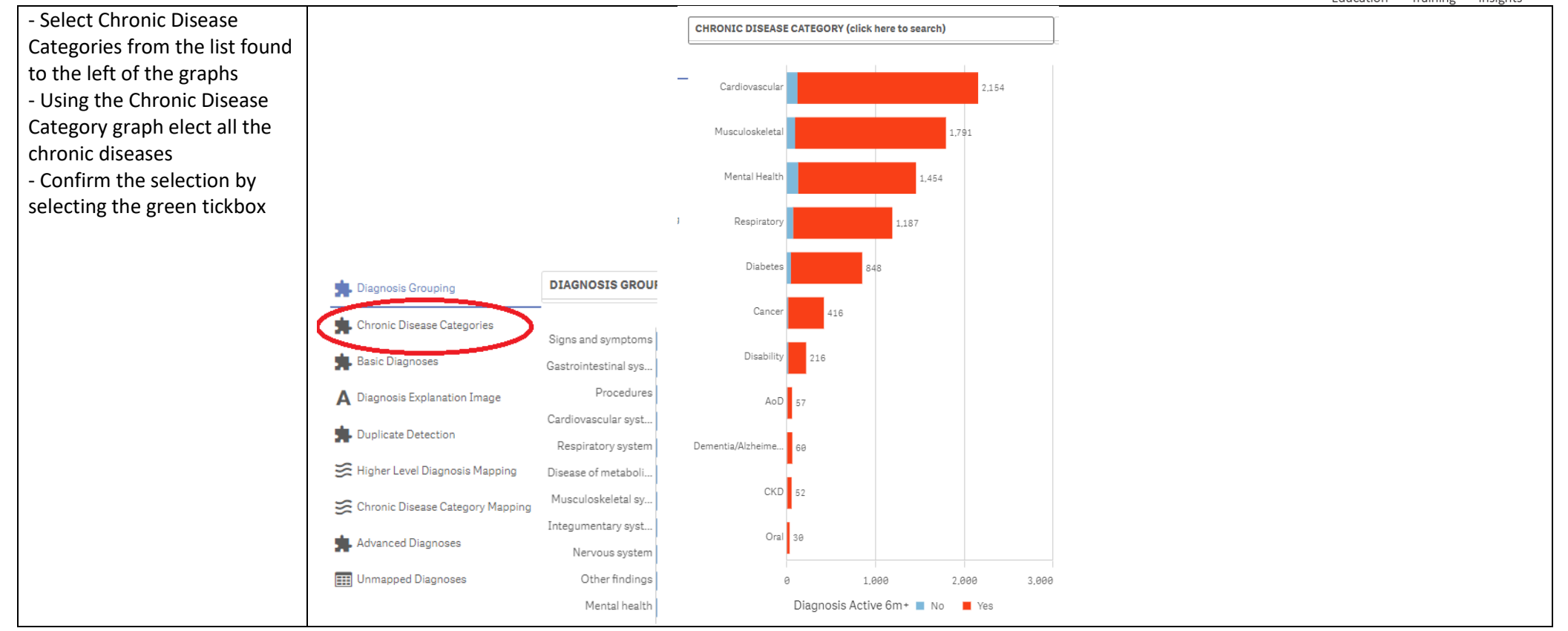

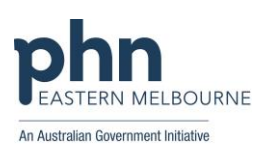

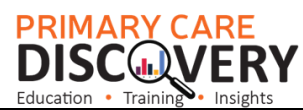

| <ul> <li>Navigate to the Diagnosis</li> <li>Filter</li> <li>Select Diagnosis Active</li> <li>Confirm the selection by selecting the green tickbox</li> </ul> | Exclu   iters   ient count.   ators page.     Active   Inactive     Provi   Diagnosis Active       |  |
|----------------------------------------------------------------------------------------------------|----------------------------------------------------------------------------------------------------|--|
| - Select MBS from the top<br>banner<br>- Select MBS services from<br>the drop-down menu                                                                      | MBS Practice - Help -<br>Diabetes Cycle of Care<br>Tracked MBS<br>Potential Revenue<br>MBS Revenue |  |

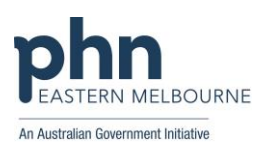

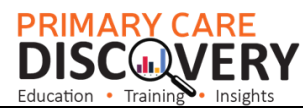

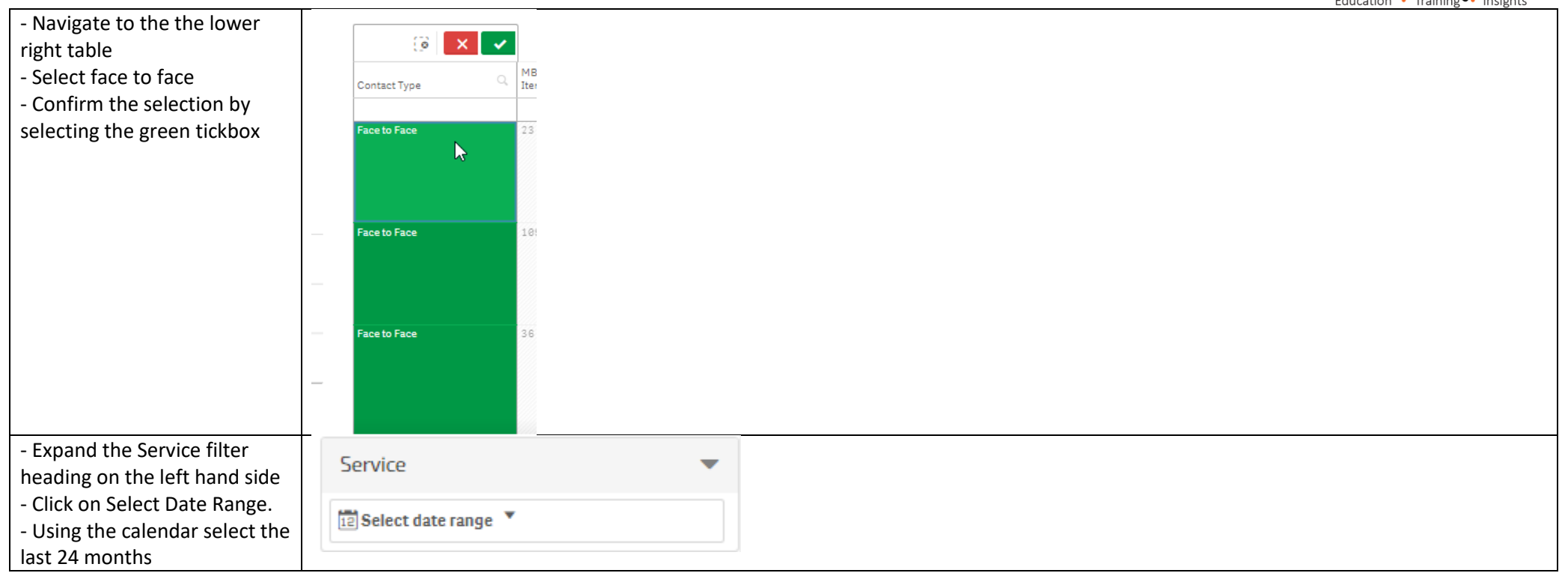

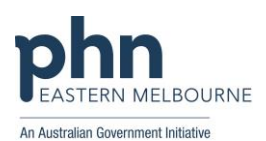

|                                                                                                    |                 | PRIMARY CARE<br>DISCOVERY |
|----------------------------------------------------------------------------------------------------|-----------------|---------------------------|
| <ul> <li>Expand the Activity filter<br/>heading</li> <li>Select Patient Activity Count</li> <li>Using the Search in listbox<br/>function type &gt;=2 and then<br/>hit the Enter key select all<br/>values that are greater than<br/>or equal to 2</li> <li>Confirm the selection by<br/>selecting the green tickbox</li> </ul> |                 |                           |
| You now have a list of<br>patients who are Active,<br>RACGP Active and have<br>received a face-to-face<br>appointment in the last 24<br>months with at least 2<br>activities (note this may not<br>be MBS services)<br>- Select Patient List to view<br>patient names                                                          | Patient List    |                           |
| - Select Export to Excel to<br>export the Patient List to<br>Excel<br>You can further sort by<br>provider and print if needed                                                                                                    | Export to Excel |                           |

Please feel free to contact DigitalHealth@emphn.org.au for further search assistance

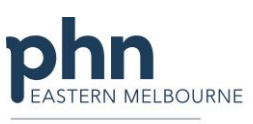

An Australian Government Initiative